Liste alternativer Telefondienstanbieter

# Liste alternativer Telefondienstanbieter

Hauptseite > Adressen > Adressfenster > Telefon-Assistent > Liste alternativer Telefondienstanbieter

| Inhaltsverzeichnis                      |  |  |  |  |  |  |  |
|-----------------------------------------|--|--|--|--|--|--|--|
| 1 Allgemeines                           |  |  |  |  |  |  |  |
| 2 Funktionen in der Toolbar             |  |  |  |  |  |  |  |
| 2.1 Neu                                 |  |  |  |  |  |  |  |
| 2.2 Löschen                             |  |  |  |  |  |  |  |
| 3 Funktionen in dem Bearbeitungsbereich |  |  |  |  |  |  |  |
| 3.1 Anzeige                             |  |  |  |  |  |  |  |
| 3.1.1 Name                              |  |  |  |  |  |  |  |
| 3.1.2 Vorwahl                           |  |  |  |  |  |  |  |
| 3.1.3 Zutreffende Rufnummer             |  |  |  |  |  |  |  |
| 4 Funktionen in der Abschlussleiste     |  |  |  |  |  |  |  |
| 4.1 OK und Schließen                    |  |  |  |  |  |  |  |
| 4.2 Abbruch und Schließen               |  |  |  |  |  |  |  |

## Allgemeines

| Stiste alternativer Telefondienstanbieter |                    |      |         |               |          |  |  |
|-------------------------------------------|--------------------|------|---------|---------------|----------|--|--|
| Ľ                                         | $1 \times 10^{-1}$ |      |         | ?             | i.       |  |  |
|                                           | Nummer<br>1        | Name | Vorwahl | Zutreffende F | ufnummer |  |  |
|                                           |                    |      |         |               |          |  |  |
|                                           |                    |      |         | ×             | ×        |  |  |

#### Liste alternativer Telefondienstanbieter

Wenn Sie keinen Least-Cost-Router verwenden, können Sie im Telefon-Assistenten einzelnen Telefonnummern bestimmte Vorwahlnummern von Telefondienstanbietern zuordnen. Dazu wird eine Liste erstellt, in der der jeweiligen Rufnummer die Vorwahlnummer eines Telefondienstanbieters und eine Bezeichnung zugeordnet werden kann.

#### Ablauf

- 1. Rufen Sie den *Telefon-Assistenten* auf. Die Programmfunktion *Telefon-Assistenten* finden Sie im Programmbaum unter *W Nachrichten/Notizen*.
- 2. Wählen Sie im Menü *Bearbeiten* die *Menüzeile Liste der alternativen Telefondienstanbieter*.
- 3. In der aufgerufenen Eingabemaske ordnen Sie die Rufnummer eines Telefondienstanbieters der Rufnummern zu, die über den Telefondienstanbieter gewählt werden soll.
- 4. Bestätigen Sie mit 🛛 💉 🛛 , um die Eingaben zu speichern.
- 5. Wenn Sie nach Erstellen der Liste eine erfasste Personenrufnummer über den *Telefon-Assistenten* anrufen lassen, erkennt dieser automatisch die Zuordnung. Die Verbindung wird dann über den alternativen Telefondienstanbieter hergestellt.

### Funktionen in der Toolbar

#### Neu

#### $\square$

Mit Wahl dieses Buttons fügen Sie eine Leerzeile zum Erfassen einer neuen Zuordnung (Vorwahl /Personenrufnummer) ein.

#### Löschen

### Х

| Wenn Sie die | esen Button wäl   | hlen, wird der Ir | halt der bl | au markierten | Zeile gelöscht. | Die Zeilen r | markieren Sie |
|--------------|-------------------|-------------------|-------------|---------------|-----------------|--------------|---------------|
| mit 🚺 🕥      | . Alle Zeilen kör | nnen Sie mit S    | trg) (A) n  | narkien.      |                 |              |               |

### Funktionen in dem Bearbeitungsbereich

#### Anzeige

#### <u>Name</u>

In dieser Spalte werden die Bezeichnungen angezeigt, die für die Zuordnung der Rufnummer des alternativen Anbieters und der anzuwählenden Rufnummer vergeben wurden. Wenn mittels *Neu* eine neue Zuordnung festgelegt werden soll, so können Sie hier die Bezeichnung eingeben.

Liste alternativer Telefondienstanbieter

### <u>Vorwahl</u>

Hier werden die Rufnummern für die Telefondienstanbieter angezeigt, die den Personenrufnummern rechts zugeordnet sind. Die Telefonate zu der Rufnummer in der Spalte *Zutreffende Rufnummer* werden dann über die Vorwahl des alternativen Telefondienstanbieters eingeleitet. Wenn mittels *Neu* eine neue Zuordnung festgelegt werden soll, so können Sie hier die Vorwahl eingeben.

### Zutreffende Rufnummer

Hier finden Sie die Rufnummer, die mit der Vorwahl des alternativen Telefondienstanbieter angewählt werden soll. Wenn mittels *Neu* eine neue Zuordnung festgelegt werden soll, so geben Sie hier die Rufnummer ein.

### Funktionen in der Abschlussleiste

### OK und Schließen

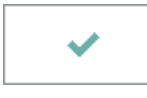

Klicken Sie auf diesen Button, um die vorgenommenen Einstellungen zu übernehmen.

### Abbruch und Schließen

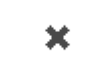

Klicken Sie auf diesen Button, um die Zuordnung der Vorwahlnummern abzubrechen.